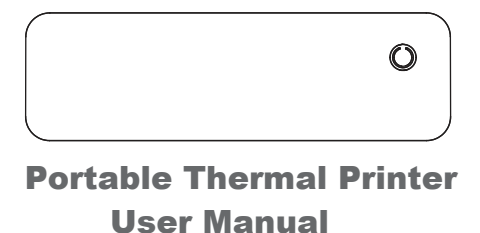

## Scan the QR code for more language instructions.

English、Français、Deutsch、Italiano、Español、Português 日本語、한국어、Bahasa Indonesia、Bahasa Melayu、 Türkçe、Pycckviй、Dansk、Čeština、Nederlands、Svenska、 Eλληνικά、Polski、Magyar、简体中文、繁體中文、ภาษาไทย、 ،ةيبر عل Tiếng Việt, Filipino, Български, Hrvatski, Suomi, Latviešu, Lietuvių, Română, Slovenčina, Slovenščina, Eesti, Bokmå

思惑現

## APP downloads

Search"Luck Jingle" in the App Stor

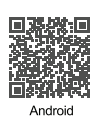

# **Driver Download**

https://www.luckjingle.com/vide o?type=D82

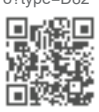

## Product Information

| Product model            | D82                |
|--------------------------|--------------------|
| Printing mode            | Row heat sensitive |
| Printing speed           | 20 mm/s( max )     |
| Input power              | 5V=2A              |
| Machine size             | 266x82x50 mm       |
| Weight                   | 680g               |
| Paper type               | Thermal Paper      |
| Applicable paper size    | 56mm-216mm         |
| Battery Capacity:        | 1800mAh(7.4v)      |
| Communication interface: | USB 2.0/BT 4.2     |
|                          |                    |

# EN

# Product introduction

Power button ...... ( Press and hold for 3 seconds to turn on/off

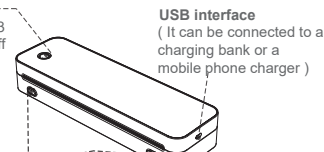

Open key (At the same time press the left and right to open the co and change the paper ) ss the

#### Connect device

BT; los phone: please turn on the mobile phone BT; Android phone: please turn on the mobile phone BT (Android6 -Android11 users need to turn on the phone's GPS) Windows driver installation steps - USB connection

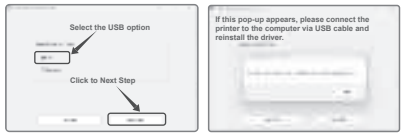

1: Open the installation driver file and click "Install printer driver, Please connect your printer to the PC and turn it on.". Click to Next Step.

Step. 2:The next pop-up window selects the USB option and clicks Next. 3: After clicking "Next", find the list option with the name After clicking "Next", find the list option with the name "D82\_Printer"in the pop-up window, and continue to click "Next", etc. to connect the printer.

Windows driver installation steps - Bluetooth connection

| Select the Bluetooth option | The second second secon |
|-----------------------------|----------------------------------------------------------------------------------------------------|
|                             | 8:Select D82_Printer click to Next Step                                                                                                    |

Select the Bluetooth option and wait for the computer to search for the printer device. Once the computer searches for the correct printer name, click on the name of the printer you want to connect to. MAC driver installation steps

After downloading and opening the MAC driver file, click the 'Continue' button in the 'Introduction' section; in the 'Installation Type' section, click the ' Install' button; wait for the installation to be successful.

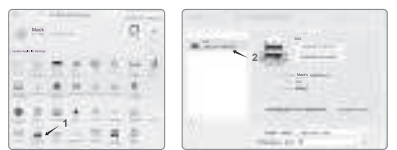

Roll paper installation guide

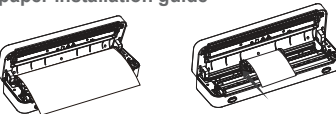

Note: 1. The end of the paper needs to be exposed to the mac Rolls of different sizes can be fixed by pushing the paper limite edge of the roll when installing different sizes of rolled paper. eeds to be exposed to the machine. to th

#### oldable ins tallati auid

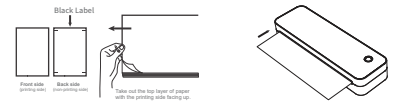

the black labe el is the non-printing side. nsert blank paper face up into the printer. 2. Make sure the printer is empty e cover is closed tightly. Keep the paper parallel to the printer series p, to avoid paper skewing or jamming during printing.4. Tear of and th up, се the paper along the tear line.

## Safety and precautions

 There is a built-in lithium battery, please do not use it in the environment with temperature higher than 40 °C; keep away from fire and other heat sources, and do not place it in the hot sun, such as closed car; 2.Children should be charged and used under the supervision of

adults. After full charge, please make sure to pull out the charging line in time to prevent overheating, short circuit or fire; 3. Do not put the product in fire or water to avoid battery short circuit or

fire or burn;

ou suspect that there is a problem with the battery please contact fter-sales service center for assistance 4. If you sus the after-sal

### Warning

1.In a residential environment, running this device may cause radio rference

2. This is a professional product, please use the original battery. If you replace the original battery or use the wrong one Model batteries may explode.

# Charging instructions

- It is recommended to use mobile phone charger to charge 5V/2A input charge It is recommended to charge the first time after purchase
- Charge once every three months, otherwise it is easy to cause lithium battery, long time natural loss, and can not charge the phenomenon

#### FCC Statement

This device complies with Part 15 of the FCC Rules. Operation is subject to thefollowing two conditions:
(1)This device may not cause harmful interference.
(2)This device must accept any interference received, including

(2)This device must accept any interference received, including interference that may cause undesired operation 2. Changes or modifications not expressly approved by the party responsible forcompliance could void the user's authority to operate the equipment.Note:This equipment has been tested and found to comply with the limits for a class Bdigital device, pursuant to Part 15 of the FCC Rules. These limits are designed to providereasonable protection against harmful interference in a residential installation. This equipment generates uses and can radiate radio frequency energy and,inot installed and used in accordance with the instructions, mayharmfucauseinterference to radio communications. However, there is no guarantee that interferenceWII not occur ina particular installationif this eauipment does cause harmfulnterference to radio or television reception, which can be

 bardinite release installation in the earlightenin does cause
harmfurinterference to radio or television reception, which can be
determined by turning theequipment off and on the user is encouraged to
try to correct the interference by one ormore of the following measures.
Reorientor relocate the receivina antenna.
Increase the separation between the equipment and receiver.
Connect the equipment into an outlet on a circuit different from that to d to

- which thereceiver

is connected. aler or an experienced radio/TV techniciar een evaluated to meet general RF exposu the dealer or has been ev chnician for help nsult the The de vic

requirement The device can be used in portable exposure condition without restriction.

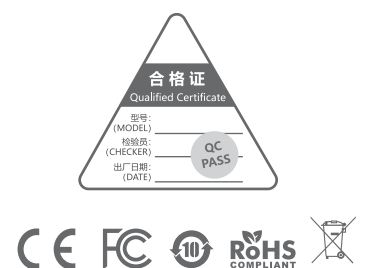

Adress: Xiamen LuJiang Technology Co.,Ltd. Room 601-2, No.63-1,Wanghai Road Software Park Phasel,Torch Hi-Tech Zone, Xiamen,Chin:

www.luckjingle.com Made in China

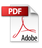